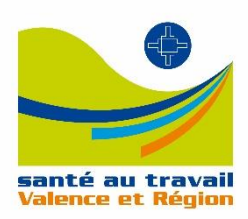

Service Adhérent

# **ESPACE ADHERENT**

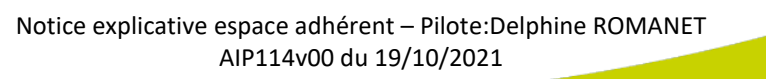

## Table des matières

| Connexion à l'espace adhérent               | 3  |
|---------------------------------------------|----|
| SE CONNECTER                                | 3  |
| MODIFIER SON MOT DE PASSE                   | 4  |
| MES CONTACTS                                | 5  |
| BIBLIOTHEQUE                                | 5  |
| SE DECONNECTER                              | 6  |
| Gestion de votre entreprise                 | 7  |
| MODIFIER VOTRE FICHE ADHERENT               | 7  |
| INFORMATIONS ADMINISTRATIVES                | 8  |
| ORGANISATION DES VISITES                    | 8  |
| Gestion de vos salariés                     | 9  |
| RECUPERER LA LISTE DE VOS SALARIES          | 9  |
| SORTIR UN SALARIE                           | 9  |
| CREER UN NOUVEAU SALARIE                    | 10 |
| MODIFIER UN SALARIE                         | 11 |
| IMPRIMER LA LISTE DE VOS SALARIES           | 12 |
| Gestion des rendez-vous                     | 13 |
| IMPRIMER VOS RDV                            | 13 |
| DEMANDER UN RDV                             | 13 |
| ANNULER UN RDV                              | 14 |
| Facturation et règlement                    | 15 |
| EXPORTER LA LISTE DE VOS FACTURES ANNUELLES | 15 |
| IMPRIMER VOS FACTURES                       | 15 |
| REGLER VOS FACTURES                         | 16 |
| Votre déclaration annuelle d'effectif       | 17 |
| ETAPE 1 : CHOIX DE LA PERIODE               | 17 |
| ETAPE 2 : DECLARATION D'EFFECTIFS           | 19 |
| ETAPE 2BIS : DECLARATION D'EFFECTIFS        | 21 |
| ETAPE 3 : CALCUL DE LA COTISATION           | 21 |
| ETAPE 4 : VALIDATION DU BORDERAU            | 22 |

### **Connexion à l'espace adhérent**

Pour vous connecter à l'espace adhérent, vous avez besoin de votre identifiant et de votre mot de passe. Ils vous ont été envoyés par le service adhérent au moment de votre adhésion.

### **SE CONNECTER**

- 1/ Se connecter au site internet www.aipvr.com
- 2/ Cliquer sur le bouton « espace adhérent »

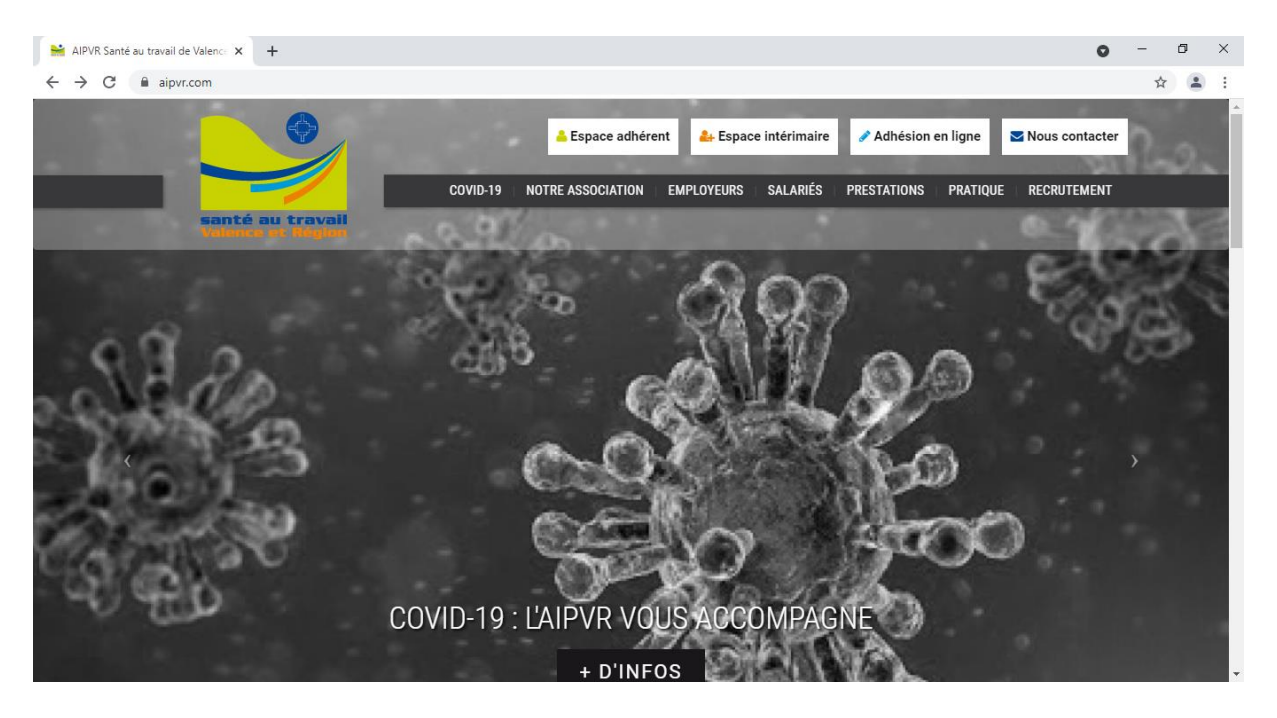

1/ Indiquer votre identifiant et votre mot de passe

Votre identifiant correspond à votre numéro d'adhérent. Si vous avez perdu votre mot de passe, n'hésitez pas à en demander un nouveau à <u>adherent@aipvr.com</u>

2/ Cliquer sur Connexion

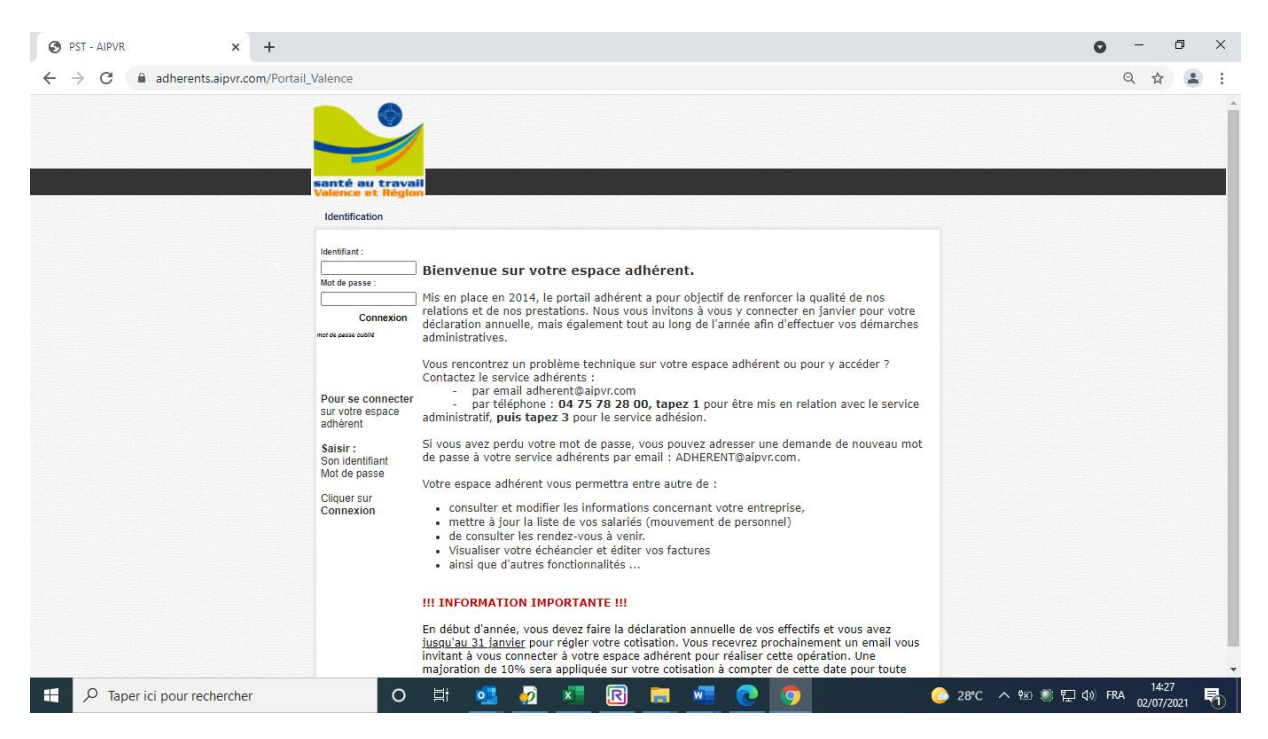

Vous arrivez sur votre espace adhérent, dans la rubrique « Mon entreprise ».

| S PST - AIPVR × +              |                                                                                                    | o - 0 × |
|--------------------------------|----------------------------------------------------------------------------------------------------|---------|
| ← → C 🔒 adherents.aipvr.com/Po | ortail_Valence/PAGE_AccueilAdherent/OC8AADrVRUITFRnRk5jWmFHBAA                                                                                                    | • Q & 🔒 |
|                                | Cabinet comptable 🛛 Motification 🕞 Déconnexion                                                                                                    |         |
|                                | NON MES MES RENDEZ- MES MON BILIOTHEQUE MES Payor on<br>Sonté du travail entreprise salariés vous contacts compte biliotheque declarations ligne                                                                                                    |         |
|                                | Mon entreprise                                                                                                    |         |
|                                |                                                                                                    |         |
|                                |                                                                                                    |         |
|                                | Imprimer Modifier Valider                                                                                                    |         |
|                                | Fiche adhérent Informations administratives Organisation des visites                                                                                                    |         |
|                                | Numéro Adhérent                                                                                                    |         |
|                                | Arrons Arrows Arrows Ar |         |
|                                |                                                                                                    |         |
|                                |                                                                                                    |         |
|                                | Code postal Vile *                                                                                                    |         |
|                                | Pays                                                                                                    |         |
|                                | Téléphone Code NAF                                                                                                    |         |
|                                | Email administratif                                                                                                    |         |
|                                |                                                                                                    |         |
|                                |                                                                                                    |         |
|                                |                                                                                                    |         |
|                                |                                                                                                    |         |
|                                |                                                                                                    |         |
|                                |                                                                                                    |         |

#### **MODIFIER SON MOT DE PASSE**

1/ Cliquer sur Modification mot de passe, une fenêtre s'ouvre

2/ Saisir votre ancien mot de passe, votre nouveau mot de passe, confirmer votre nouveau mot de passe

#### 3/ Cliquer sur Valider

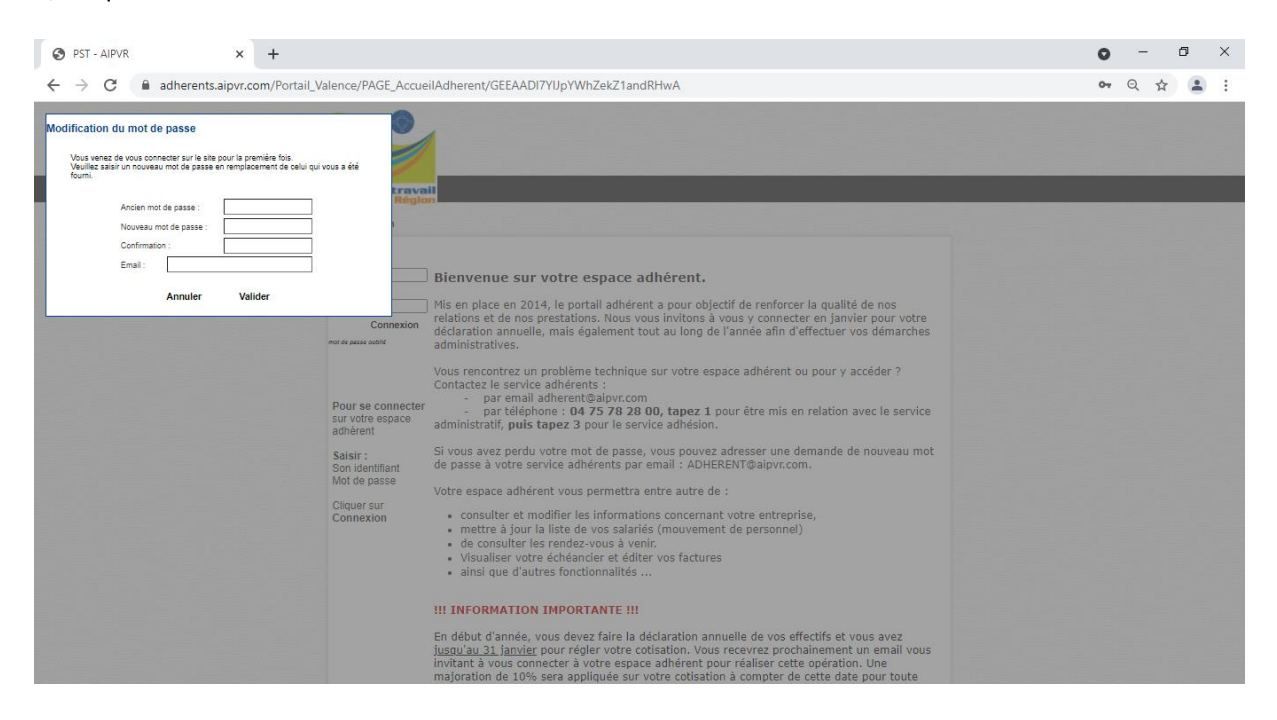

### **MES CONTACTS**

Dans la rubrique Mes contacts, retrouver les coordonnées de votre service de santé au travail et de votre médecin.

|                                                                           | 4 Cabinet comptable 🛛 🔐 Modification 🕞 Déconnexion                                                                      |  |
|---------------------------------------------------------------------------|----------------------------------------------------------------------------------------------------|--|
| MON MES MES R<br>Valence et Région Entreprise Salariés vo                 | ENDEZ- MES MON BILIOTHEQUE MES Payer en<br>US contacts compte biliotheque declarations ligne                            |  |
| Mes contacts                                                              |                                                                                                    |  |
| Contacts administratifs                                                   | Centre de visite                                                                                                    |  |
| Service Relation Adhérents :<br>Delehine ROMANET<br>Tel. : 04.75.78.27.91 | Centre de visite : CENTEZ DE VALENCE<br>Adresse : BR. nor Wolfgang Arraideux Mozart<br>BR. 133<br>76905 VALENCE CEDEX 9 |  |
|                                                                           | Téléphone :         0/125 78 28 00           Fax :                                                                      |  |
| Contacts médicaux                                                         | Agrandri le plan                                                                                                    |  |
| Médecin :Secrétaire :                                                     | Bintat Market OF Aller                                                                                                  |  |
| Téléphone :<br>Fax :<br>Email :                                           | +                                                                                                    |  |
|                                                                           | nées cartographiques Conditions d'utilisation Signaler une erreur cartographique                                        |  |

### BIBLIOTHEQUE

La rubrique Bibliothèque contient des documents susceptibles de vous intéresser, classés par thèmes. Elle est régulièrement alimentée par votre service de santé au travail.

| S https://adherents.aipvr.com/Port × +                                                                                                    | o – o ×                       |
|----------------------------------------------------------------------------------------------------|-------------------------------|
| ← → C 🖬 adherents.aipvr.com/Portail_Valence/PAGE_Table_Facture/OC8AAPSRTFJITFRnRk5jWmFHBAA                                                                                                    | ९ 🕁 😩 :                       |
| Cabinel comptable & Modification C de pass C de la comptable & Modification C de pass C de la comptable de pass C de la comptable de pass C de la comptable de la comptable de | konnexion<br>Payor en<br>Igne |
| Bibliothèque                                                                                                    |                               |
|                                                                                                    |                               |
| Vous trouverez ci dessous un ensemble de themes avec leurs fichiers en téléchargement.                                                                                                    |                               |
| Liste des thèmes disponibles : Liste des documents disponibles :                                                                                                    |                               |
| Fiches pratigues<br>Feuillets de prévention                                                                                                    |                               |
| Documents divers                                                                                                    |                               |
| bocuments administratity                                                                                                    |                               |
|                                                                                                    |                               |
|                                                                                                    |                               |
|                                                                                                    |                               |
|                                                                                                    |                               |
|                                                                                                    |                               |

### SE DECONNECTER

1/ Pour vous déconnecter, cliquer sur Déconnexion

| Cabinet comptable 🔐 Modification 🕞 Déconnexion                       |  |
|----------------------------------------------------------------------|--|
| Contré au travail<br>Valence et Région<br>Valence et Région          |  |
| Mon entreprise                                                       |  |
|                                                                      |  |
| Imprimer Modifier Valider                                            |  |
| Fiche adhérent Informations administratives Organisation des visites |  |
| Numéro Adhérent                                                      |  |
| Forme juridique Raison sociale                                       |  |
| Adresse *                                                            |  |
|                                                                      |  |
| Code postal Vile *                                                   |  |
| Pays                                                                 |  |
| SIRET                                                                |  |
| Email administratif                                                  |  |
|                                                                      |  |
|                                                                      |  |
|                                                                      |  |

### **Gestion de votre entreprise – ONGLET MON ENTREPRISE**

Vous pouvez modifier les informations de votre fiche adhérente, vos informations administratives et les informations concernant l'organisation des visites à partir de l'espace adhérent dans la rubrique Mon entreprise. A noter : les champs marqués d'une \* sont obligatoires.

### **MODIFIER VOTRE FICHE ADHERENT**

Pour modifier les informations de votre fiche adhérente : 1/ Cliquer sur Modifier 2/ Saisir les informations 3/ Cliquer sur Valider

| PST - AIPVR × +                                                                      |                                                                                    | • - • ×   |
|--------------------------------------------------------------------------------------|------------------------------------------------------------------------------------|-----------|
| $\leftrightarrow$ $\rightarrow$ C $\square$ adherents.aipvr.com/Portail_Valence/PAGE | _AccueilAdherent/OC8AADrVRUITFRnRk5jWmFHBAA                                        | • Q ☆ 🔒 : |
|                                                                                      | Cabinet comptable 🛛 Modification 🕞 Déconnexion                                     |           |
| santé au                                                                             | Travali<br>Entreprise salariés vous contacts compte billotheque declarations ligne |           |
| Mon entreprise                                                                       |                                                                                    |           |
|                                                                                      |                                                                                    |           |
|                                                                                      | Imprimer Modifier Valider                                                          |           |
|                                                                                      | Fiche adhérent Informations administratives Organisation des visites               |           |
|                                                                                      | Numéro Adhérent                                                                    |           |
|                                                                                      | Adresse *                                                                          |           |
|                                                                                      |                                                                                    |           |
|                                                                                      | Code postal                                                                        |           |
|                                                                                      | Pays                                                                               |           |
|                                                                                      | SRET                                                                               |           |
|                                                                                      | Email administratif                                                                |           |
|                                                                                      |                                                                                    |           |
|                                                                                      |                                                                                    |           |
|                                                                                      |                                                                                    |           |
|                                                                                      |                                                                                    |           |

### **INFORMATIONS ADMINISTRATIVES**

Pour modifier vos informations administratives :

- 1/ Cliquer sur Modifier
- 2/ Saisir les informations
- 3/ Cliquer sur Valider

| S PST - AIPVR × +                   |                                                                      | • - • × |
|-------------------------------------|----------------------------------------------------------------------|---------|
| ← → C ⓐ adherents.aipvr.com/Portail | _Valence/PAGE_ContactAdherent/OC8AADc3SVJITFRnRk5jWmFHBAA            | ९ ☆ ≗ : |
|                                     | Cabinet comptable 👔 Modification 🕞 Déconnexion                       |         |
|                                     | Santé au travail<br>Valence et Région<br>Valence et Région           |         |
|                                     | Mon entreprise                                                       |         |
|                                     |                                                                      |         |
|                                     | Imprimer Modifier Valider                                            |         |
|                                     | Fiche adhérent Informations administratives Organisation des visites |         |
|                                     | Adhésion le                                                          |         |
|                                     | Responsable de l'entreprise                                          |         |
|                                     | Adresse de facturation                                               |         |
|                                     |                                                                      |         |
|                                     | Modifier Fadresse                                                    |         |
|                                     |                                                                      |         |
|                                     |                                                                      |         |
|                                     |                                                                      |         |
|                                     |                                                                      |         |

### **ORGANISATION DES VISITES**

Pour modifier vos informations administratives : 1/ Cliquer sur Modifier

- 2/ Saisir les informations
- 3/ Cliquer sur Valider

| S PST - AIPVR × + |                                                                                                    | o - o × |
|-------------------|----------------------------------------------------------------------------------------------------|---------|
| ← → C             | AGE_ContactAdherent/OC8AADc3SVJITFRnRk5jWmFHBAA                                                                                            | ९ ☆ 😩 : |
|                   | Cabinet comptable 👔 Modification 🕞 Déconnexion                                                                                             |         |
| santé             | MON MES MESRENDEZ. MES MON BILIOTHEQUE MES Payer on<br>tel Regione Entreprise Salariés vous contacts compte Biliotheque declarations ligne |         |
| Mon entre         | prise                                                                                                    |         |
|                   |                                                                                                    |         |
|                   | Imprimer Modifier Valider                                                                                                    |         |
|                   | Fiche adhérent Informations administratives Organisation des visites                                                                       |         |
|                   | Tilliphone ·                                                                                                    |         |
|                   | Email de convocation uniquement *                                                                                                    |         |
|                   | CSSCT Non V                                                                                                    |         |
|                   | Présence d'une informère Non  Adresse de convocation                                                                                       |         |
|                   |                                                                                                    |         |
|                   |                                                                                                    |         |
|                   | Modifier l'adresse                                                                                                    |         |
|                   |                                                                                                    |         |
|                   |                                                                                                    |         |
|                   |                                                                                                    |         |

### **Gestion de vos salariés – Onglet MES SALARIES**

La gestion de vos salariés s'effectue à partir de l'espace adhérent, dans la rubrique « Mes salariés ». Vous devez mettre à jour toute modification de votre effectif (départ, embauche, changement de poste...).

### **RECUPERER LA LISTE DE VOS SALARIES**

Vous pouvez éditer la liste de vos salariés au format Excel. 1/ Cliquer sur le bouton Récupérer la liste => un fichier Excel est créé.

| 8 PST - APVR ×        | +                                                                                                    | 0 | -    | 0   | × |
|-----------------------|----------------------------------------------------------------------------------------------------|---|------|-----|---|
| → C # adherents_alpvr | com/Portail_Valence/PAGE_Fiche_adherent/OCBAACLTRUITFRinRid/WimFHBAA                                                                                                    |   | 9. 1 | e 4 |   |
|                       | 🛃 Casina sumption 🖉 Buddination 🕞 Deconnection                                                                                                    |   |      |     |   |
|                       | AND THE MEAN AND AND AND AND AND AND AND AND AND A                                                                                                    |   |      |     |   |
|                       | Mes subplify                                                                                                    |   |      |     |   |
|                       | <ul> <li>Merci de modifier ou rajouter les éléments manquants dans la fiste de vos salaries ci-<br/>dessous (Poste de Travall, CSP</li></ul>                                                                                                    |   |      |     |   |
|                       | In en sularié est en vert, c'est que tour renser de le toier. Your pourrei demander sen rendez-rous dén lors que l'animtante<br>médicule l'unes intégré                                                                                                    |   |      |     |   |
|                       | Number par a la advesser discriminant su courted is your this data l'attents lors de votre prochance conserving                                                                                                    |   |      |     |   |
|                       | Hicegense in hole Bartin on halanti Criver on halanti. Minister Argemeer                                                                                                    |   |      |     |   |
|                       | Asses (Huma die nationance) Defin die Cell. Cambral Prantie die termonit Sort(e) Endreit (e) Sort(e) Endreit (e) Endreit (e) Endreit (e) Endre |   |      |     |   |
|                       | And the second of the second of the second o |   |      |     |   |
|                       |                                                                                                    |   |      |     |   |
|                       |                                                                                                    |   |      |     |   |
|                       |                                                                                                    |   |      |     |   |
|                       |                                                                                                    |   |      |     |   |
|                       |                                                                                                    |   |      |     |   |
|                       |                                                                                                    |   |      |     |   |
|                       |                                                                                                    |   |      |     |   |
|                       |                                                                                                    |   |      |     |   |
|                       |                                                                                                    |   |      |     |   |

### SORTIR UN SALARIE

1/ Cliquer sur le salarié concerné
 2/ Cliquer sur Sortir un salarié

| ð PST-APVR    | × +                           |                                                                                                    |                                            |                                           |              | 0 | -   | ø | > |
|---------------|-------------------------------|----------------------------------------------------------------------------------------------------|--------------------------------------------|-------------------------------------------|--------------|---|-----|---|---|
| -) C ill adhe | irents.aipvr.com/Portail_Vale | ince/PAGE_Fiche_adherent/OCBAACI                                                                                                    | TRUITERnRKSJWmFHBAA                        |                                           |              |   | 9 1 | 4 | 0 |
|               |                               | <u> </u>                                                                                                    | 2+ Caneta                                  | angestere 🔮 Modification<br>met de partes | C Disatrasat |   |     |   |   |
|               |                               | anté au travait process de                                                                                                    | NES NEEKSNORZ NES<br>LANES VOUS CONTACTS   | COMPTE BLOTHERNE DECLAR                   | A Paper an.  |   |     |   |   |
|               |                               | Men natariju                                                                                                    |                                            |                                           |              |   |     |   |   |
|               |                               | Merci de modifier ou rajou<br>dessous (Poste de Travail, C                                                                                                    | dar les elèments manquants dan<br>SPatc] + | n la linte de vos salaries ci-            |              |   |     |   |   |
|               |                               | Iti m salarié est en vert, c'est que te<br>médicale l'aura intégré.                                                                                                    | na vener de le roier. Vour pourrer demai   | ader son peptiez-vous dés lors que 7      | instate      |   |     |   |   |
|               |                               | Nheider pas à lui adresser disecteur                                                                                                    | ent so courted si vous êtes dans l'attente | lon de votre prochaine connexion.         |              |   |     |   |   |
|               |                               | Nicopine to bais                                                                                                    | Crier en autoriti                          | a Madder Br                               |              |   |     |   |   |
|               |                               | Alons (Hum de nationance) Da<br>+ Préssion main                                                                                                    | te des Cell, Cambrel Preste de bre         | Seatt(a)                                  | te cur       |   |     |   |   |
|               |                               | And Person in case of the local division of the local division of |                                            |                                           |              |   |     |   |   |
|               |                               |                                                                                                    |                                            |                                           |              |   |     |   |   |
|               |                               |                                                                                                    |                                            |                                           |              |   |     |   |   |
|               |                               |                                                                                                    |                                            |                                           |              |   |     |   |   |
|               |                               |                                                                                                    |                                            |                                           |              |   |     |   |   |
|               |                               |                                                                                                    |                                            |                                           |              |   |     |   |   |
|               |                               |                                                                                                    |                                            |                                           |              |   |     |   |   |
|               |                               |                                                                                                    |                                            |                                           |              |   |     |   |   |
|               |                               |                                                                                                    |                                            |                                           |              |   |     |   |   |
|               |                               | 4.2                                                                                                    |                                            |                                           |              |   |     |   |   |

### 3/ Saisir la date de sortie de l'effectif

### 4/ Cliquer sur Valider

| GE_Table_salarie/GEEAAEfCY1JpYWhZekZ1andRHwA                                                                                                    | ର୍                                                                                                    | ☆                                                                                                    | :                                                                                                    |
|----------------------------------------------------------------------------------------------------|----------------------------------------------------------------------------------------------------|----------------------------------------------------------------------------------------------------|----------------------------------------------------------------------------------------------------|
| Cabinet comptable Modification Déconnexion<br>mot de passe C Déconnexion<br>mot de passe C Déconnexion<br>mot de passe C Déconnexion<br>mot de passe C Déconnexion<br>MON MES MES REMOEZ- MES MON<br>ENTREPRISE SALARÉS VOUS CONTACTS COMPTE BILIOTHECQUE MES Payer en<br>DeceLaranthous Payer                                                                                                    |                                                                                                    |                                                                                                    |                                                                                                    |
| * Merci de modifier ou rajouter les éléments manquants dans la liste de vos salariés ci-<br>dessous (Poste de Travail, C.S.P,etc) ».<br>Si un salarié est en vert, c'est que vous venet de le créer. Vous pourse demander son rendez-vous de lors que l'assistant<br>méticale laura intége.<br>Ne lettere par à lui adveser directement un courriel si vous êtes dans l'attente lors de votre prochaine connexion.<br>Récupérer la laura intéger.<br>Mem (Yéum de naissance) Date de Cett Contrat Poste de travail Get () in COP |                                                                                                    |                                                                                                    |                                                                                                    |
|                                                                                                    | Image: Contraction of the designed of the designed of the desig | Contraction Contraction C | Image: Contraction       Image: Contraction       Image: Co |

### **CREER UN NOUVEAU SALARIE**

1/ Cliquer sur le bouton Créer un salarié

- 2/ Saisir les champs. Ceux marqués d'une \* sont obligatoires.
- 3/ Cliquer sur Valider

| subtraced in even Crarenter ( ) (or Crash Construction of or                                                               |                                                                                                    |                                                                                         |  |
|----------------------------------------------------------------------------------------------------|----------------------------------------------------------------------------------------------------|-----------------------------------------------------------------------------------------|--|
| Mes salariés                                                                                                    |                                                                                                    |                                                                                         |  |
| Civité :<br>Nom de naissance :                                                                                             | Embauché(e) le : Type de contrat : Aday                                                            | tation V                                                                                |  |
| Prénom :                                                                                                    | Code CSP : Poste de travail : Fin période d'essai :                                                | . ?                                                                                     |  |
| Suivi individuel général (SI) Pas de survellance Suivi individuel adapté (SIA) Trucellance traditional (TM)                | The later data spectra disculd <sup>14</sup>                                                       |                                                                                         |  |
| Travailleur handicape (TH)                                                                                                 | Moins de 18 ans non affecté à travaux                                                              | d'accoucher<br>Salarié exposé à Agents biologiques                                      |  |
| <ul> <li>Salané exposé à champs<br/>électromagnétiques si VLE dépassée</li> <li>Suivi individuel renforcé (SIR)</li> </ul> | reglementes                                                                                        | groupe 2 (AB2)                                                                          |  |
| <ul> <li>Salarié exposé à Amiante</li> </ul>                                                                               | <ul> <li>Salarié exposé à Plomb</li> </ul>                                                         | <ul> <li>Salarié exposé à CMR</li> </ul>                                                |  |
| <ul> <li>Salarié exposé à Agents biologiques<br/>pathogènes groupes 3 et 4 (ABP3 et 4)</li> </ul>                          | Salarié exposé à Rayonnements ionisants<br>(catégorie B)                                           | Salarié exposé à Risque hyperbare                                                       |  |
| <ul> <li>Salarié exposé à risque de chute de<br/>hauteur lors du montage / démontage<br/>d'échafaudage</li> </ul>          | <ul> <li>Salarié exposé à Manutention manuelle,<br/>port de charges &gt;55 kg (R4541-9)</li> </ul> | Habilitation de conduite de certains<br>équipements automoteurs et de levage<br>(CACES) |  |
| <ul> <li>Habilitation électrique (travaux sous<br/>installations électriques)</li> </ul>                                   | Risques particuliers motivés par<br>l'employeur                                                    |                                                                                         |  |
| Suivi individuel renforcé annuel<br>(SIR1)                                                                                 |                                                                                                    |                                                                                         |  |
| <ul> <li>Moins de 18 ans affecté à travaux<br/>réglementés</li> </ul>                                                      | <ul> <li>Rayonnements ionisants catégorie A</li> </ul>                                             |                                                                                         |  |
|                                                                                                    | Annuler Valider                                                                                    |                                                                                         |  |

### **MODIFIER UN SALARIE**

1/ Cliquer sur le salarié concerné par la modification

### 2/ Cliquer sur Modifier

| 🕲 PST-APVR 🛛 🗙 🚽             | •                                                                                                    | 0 | -    | 0 | , | ×  |
|------------------------------|----------------------------------------------------------------------------------------------------|---|------|---|---|----|
| ← → C # adherents.aipvr.com/ | Portal, Valence/PAGE, Fiche, adherent/OCBAACL7RUITERnRx5jWmFHBAA                                                                                                    |   | Q, - | Ŕ | 1 | ţ. |
|                              | 🕹 Calinet sampaire 🔮 Medinates 🕞 Destinates                                                                                                    |   |      |   |   |    |
|                              | ANTER AN TRAVAIL MEA MEA MEASURE MEA MEASURE MEA MEASURE MEASURE                                                                                                    |   |      |   |   |    |
|                              | Mes salarila                                                                                                    |   |      |   |   |    |
|                              | <ul> <li>Merci de modifier ou rajouter les éléments manquants dans la liste de vos salaries ci-<br/>dersous (Poste de Travall, CSPstc) »</li> </ul>                                                                                                    |   |      |   |   |    |
|                              | In en salarié est en vert, c'est que vous veuer de le coier. Vous pourres demander son rendez-vous des lem que Tassistante<br>médicale Teurs arriges.                                                                                                    |   |      |   |   |    |
|                              | Nheister pas à las adresser dissemment su courriel si vous êtes dans l'attente lors de votre prochaine connexion,                                                                                                    |   |      |   |   |    |
|                              | Nicopine la hais Tarte an admit Crier en admit. Minister Argeneer                                                                                                    |   |      |   |   |    |
|                              | Atom (Name de nationance) Date de<br>4 Présentent Paulo de Toute de Instant Sector) patrice (e) la Case                                                                                                    |   |      |   |   |    |
|                              | And the second of the second second s |   |      |   |   |    |
|                              |                                                                                                    |   |      |   |   |    |
|                              |                                                                                                    |   |      |   |   |    |
|                              |                                                                                                    |   |      |   |   |    |
|                              |                                                                                                    |   |      |   |   |    |
|                              |                                                                                                    |   |      |   |   |    |
|                              |                                                                                                    |   |      |   |   |    |
|                              |                                                                                                    |   |      |   |   |    |
|                              |                                                                                                    |   |      |   |   |    |
|                              |                                                                                                    |   |      |   |   |    |

# 3/ Saisir les modifications4/ Cliquer sur Valider

| → C | n/Portail_Valence/PAGE_Table_salarie/GEEAAM | MpMZFJpYWhZekZ1andRHwA                      |                              |                                          | e | 1 \$ |  |
|-----|---------------------------------------------|---------------------------------------------|------------------------------|------------------------------------------|---|------|--|
|     |                                             | 🔒 Ca                                        | ibinet comptable             | Modification<br>mot de passe Déconnexion |   |      |  |
|     | Santé au travail<br>Valence et Région       | MES MESRENDEZ- MES<br>Salariés vous contact | MON BILIO<br>TS COMPTE BILIO | HEQUE MES Payer en<br>DECLARATIONS ligne |   |      |  |
|     | Mes salariés                                |                                             |                              |                                          |   |      |  |
|     | Numéro :                                    |                                             |                              | Annuler Valider                          |   |      |  |
|     | Civilité :                                  | Madame 🗸                                    |                              |                                          |   |      |  |
|     | Nom de naissance :                          |                                             | *                            |                                          |   |      |  |
|     | Nom d'usage :                               |                                             |                              |                                          |   |      |  |
|     | Prénom :                                    |                                             | *                            |                                          |   |      |  |
|     | Né(e) le :                                  | 1 (1) (1) (1) (1) (1) (1) (1) (1) (1) (1    |                              |                                          |   |      |  |
|     | Type de contrat :<br>Catégorie déclarée :   | SI                                          | •                            |                                          |   |      |  |
|     | Code CSP :                                  | 4338 * / CSP = Catégorie Socio-Pi           | rofessionnelle               |                                          |   |      |  |
|     | Poste de travail :                          |                                             | *                            |                                          |   |      |  |
|     | Embauché(e) le :                            | Facteurs de risques S                       | MR                           |                                          |   |      |  |
|     |                                             |                                             |                              |                                          |   |      |  |
|     |                                             |                                             |                              | Champs obligatoires                      |   |      |  |
|     |                                             |                                             |                              |                                          |   |      |  |
|     |                                             |                                             |                              |                                          |   |      |  |
|     |                                             |                                             |                              |                                          |   |      |  |
|     |                                             |                                             |                              |                                          |   |      |  |

### **IMPRIMER LA LISTE DE VOS SALARIES**

### 1/ Cliquer sur le bouton Imprimer.

| Ø PST-APVR  | × +                           |                                                                                                    |                   | 0 | -   | ø   | × |
|-------------|-------------------------------|----------------------------------------------------------------------------------------------------|-------------------|---|-----|-----|---|
| € → C # ad? | herents.aipvr.com/Portail_Val | nov/PAGE_Fiche_adherent/OCBAACLTRUITFRinRisSWmFHBAA                                                                                                    |                   |   | 9 1 | . 4 | 1 |
|             |                               | 🛃 Casine compasion 👔 Madination 🕞 Dece                                                                                                    | -manue            |   |     |     |   |
|             |                               | NCN NO CONTRACTOR NO. 1 NO. 1      | Payer an<br>Signe |   |     |     |   |
|             |                               | Ken natarije                                                                                                    |                   |   |     |     |   |
|             |                               | <ul> <li>Merci de modifier ou rajouter les éléments manquants dans la liste de vos salariés ci-<br/>dessous (Poste de Travail, CSPetc) »</li> </ul>                                                                                                    |                   |   |     |     |   |
|             |                               | Ils un sullarist est en vert, c'est que tous veuer de le créer. Vous pourrez demander son rendez-rous dén lern que l'association<br>médicule l'eurs intégré.                                                                                                    |                   |   |     |     |   |
|             |                               | Number par à la advesser descrimment su courted si vous êtes dans l'attente lors de votre prochanse connexion.                                                                                                    |                   |   |     |     |   |
|             |                               | Nicopiner la hale Barbr an antalia Crier en antalia. Modifer Argeinant                                                                                                    |                   |   |     |     |   |
|             |                               | Mann (Hann die nationannen) Outer die<br>+ Preimann<br>h Preimann De State (a) Indexe (a) Indexe (a) In |                   |   |     |     |   |
|             |                               | section and a section of the section of the                                                                                                    |                   |   |     |     |   |
|             |                               |                                                                                                    |                   |   |     |     |   |
|             |                               |                                                                                                    |                   |   |     |     |   |
|             |                               |                                                                                                    |                   |   |     |     |   |
|             |                               |                                                                                                    |                   |   |     |     |   |
|             |                               |                                                                                                    |                   |   |     |     |   |
|             |                               |                                                                                                    |                   |   |     |     |   |
|             |                               |                                                                                                    |                   |   |     |     |   |
|             |                               |                                                                                                    | -                 |   |     |     |   |
|             |                               | 0                                                                                                    | 14                |   |     |     |   |

Un fichier au format PDF s'ouvre pour impression.

| Adviced #13 - D  | NOTE ANA - MARTY Juan                                  |                                    | -                                                                                 |                                                                                                    |                                                                                                    |                                                                                                    | . / 201                                                                                                    |                                                                                                    |                                                                                                    | 1    |                 |          |
|------------------|--------------------------------------------------------|------------------------------------|-----------------------------------------------------------------------------------|----------------------------------------------------------------------------------------------------|----------------------------------------------------------------------------------------------------|----------------------------------------------------------------------------------------------------|----------------------------------------------------------------------------------------------------|----------------------------------------------------------------------------------------------------|----------------------------------------------------------------------------------------------------|------|-----------------|----------|
| -                | <u> </u>                                               |                                    | ste de                                                                            | 2 10                                                                                                    | s salar                                                                                                    | ies au 16/1                                                                                                    | 1/201                                                                                                    | <b>.</b>                                                                                                    | 1                                                                                                    |      |                 | -        |
| Renits           | Identite                                               |                                    | <u></u>                                                                           | Cal.<br>484.<br>110                                                                                                    | Cantorn                                                                                                    | Paulo de Inscal                                                                                                    | 5a-55                                                                                                    | Nation die 18 and                                                                                                    | · Anteria                                                                                                    | <br> | Approx Language | for some |
|                  | 1                                                      |                                    |                                                                                   |                                                                                                    |                                                                                                    | - 1                                                                                                    |                                                                                                    |                                                                                                    | Ê                                                                                                    |      |                 |          |
|                  |                                                        |                                    |                                                                                   | ķ                                                                                                    |                                                                                                    |                                                                                                    |                                                                                                    |                                                                                                    |                                                                                                    |      |                 |          |
| (1) Catelyone de | Nande par forngösynur<br>Ar te ste web is : terriritte |                                    |                                                                                   |                                                                                                    |                                                                                                    |                                                                                                    |                                                                                                    |                                                                                                    |                                                                                                    |      |                 |          |
|                  | Although 2/3 - D                                       | Albierel 21 - DATE XA - HARTY June | Advised 273 - DAY XAA - MATTY Sale-Inser<br>L L L L L L C C C C C C C C C C C C C | Albered 21' - DOTA MAL - HAIT's Assi-Harres Liste del Menniny Industria forma Menniny Discutta forma del la del la | Altheet 21's - 2012 305 - 94817' Jaan-Pares<br>Liste de vo<br>Senses<br>Januaris terre terre de volument<br>Januaris terre de volument<br>O Configure deltante par transpissent | Aldeed 21's - 2012 30A - RAETY Saar-Harris<br>Liste de vos salar<br>Mendes Bandis term Mende de vos salar<br>Mendes Bandis term Mende de vos salar | Aldered 21's - DOT X MA - HARTY Law-Planes  Liste de vos salariés au 16/1  Mendey Jahostis te se la finadeure | Autoret #1 - 2012 XAA - MATT Jaan-flows           Liste de vos salariés au 16/11/201           Nome         Nome </td <td>Attenti a") - DOT XAA - MATT Jaan-farm         Liste de vos salariés au 16/11/2015         Nomen       In antis         Nomen       In antis         Nomen</td> <td></td> <td></td> <td></td> | Attenti a") - DOT XAA - MATT Jaan-farm         Liste de vos salariés au 16/11/2015         Nomen       In antis         Nomen       In antis         Nomen |      |                 |          |

### **Gestion des rendez-vous – Onglet MES RENDEZ-VOUS**

Dans votre espace adhérent, à partir de la rubrique Mes rendez-vous, vous pouvez demander des RDV ou les annuler.

#### **IMPRIMER VOS RDV**

Pour imprimer la liste de vos RDV programmés 1/ Cliquer sur imprimer : un fichier PDF s'ouvre pour impression

### **DEMANDER UN RDV**

Pour demander un RDV, votre effectif doit être à jour dans votre espace adhérent.

1/ Cliquer sur Demander un RDV

2/ Sélectionner le salarié concerné, le motif du RDV (visite d'embauche, périodique, de reprise...)

3/ Cliquer sur envoyer la demande. Celle-ci est directement transmise au secrétariat de votre médecin qui vous proposera un RDV. Vous n'avez donc pas à confirmer votre demande par mail ou par téléphone.

| S https://adherents.aipvr.com/Port × +                                        |                                                                                                    | 0 - 0 ×                                |
|-------------------------------------------------------------------------------|----------------------------------------------------------------------------------------------------|----------------------------------------|
| $\leftrightarrow$ $\rightarrow$ C $\$ adherents.aipvr.com/Portail_Valence/PAG | jE_Planning/OC8AAMX1S1JITFRnRk5jWmFHBAA                                                                                                    | ९ 🕁 😩 :                                |
| vanté a<br>Valence i                                                          | Cabinet comptable Modification Céconnexion<br>Mod de passe C Déconnexion<br>MON MES MES RENOEZ- NES MON BILIOTHEQUE MES Payor en<br>URANDITE ENTREPRISE SALARÉS VOUS CONTACTS COMPTE BILIOTHEQUE DECLARATIONS Upper                                                                                                  |                                        |
| Mes rende                                                                     | r-vous                                                                                                    |                                        |
|                                                                               | Viola devibales prediga in moltas-ova pour au salarille qui n'apparait pas dans le menu déroutant mais que vous avaz pourtant créé. Il<br>Sun d'abord pas l'assistante médicales médica.<br>Nous vous invitons à lui adresser directement un courriel ai vous êles dans l'attente lors de votre prochaine connexion. |                                        |
|                                                                               | <b>v</b>                                                                                                    |                                        |
|                                                                               | Pour le motif suivant : Visite d'Information et de Prévention Périodique Médecin 🗸                                                                                                    |                                        |
|                                                                               |                                                                                                    |                                        |
|                                                                               | Pour le poste suivant :                                                                                                    |                                        |
|                                                                               | Commentaire : (contraintes)                                                                                                    |                                        |
|                                                                               |                                                                                                    |                                        |
|                                                                               | Pour tout autre motif, veuillez directement contacter le service médical. Annuler Envoyer la demande                                                                                                    |                                        |
|                                                                               |                                                                                                    |                                        |
|                                                                               |                                                                                                    |                                        |
|                                                                               |                                                                                                    |                                        |
|                                                                               |                                                                                                    |                                        |
| Taper ici pour rechercher                                                     | O II 💁 🙍 🗷 🔞 📜 🚾 💽 🦻 🔶 28°C ^ 40 🕷                                                                                                    | 記 (4) FRA 14:35<br>22/07/2021 <b>弱</b> |

### **ANNULER UN RDV**

L'onglet ANNULATION DE RENDEZ-VOUS n'est pas fonctionnel.

Cependant, vous avez la possibilité d'annuler le RDV par mail auprès de l'assistante médicale, jusqu'à 48h à l'avance sans frais. Au-delà de cette limite, tout RDV non honoré vous sera facturé.

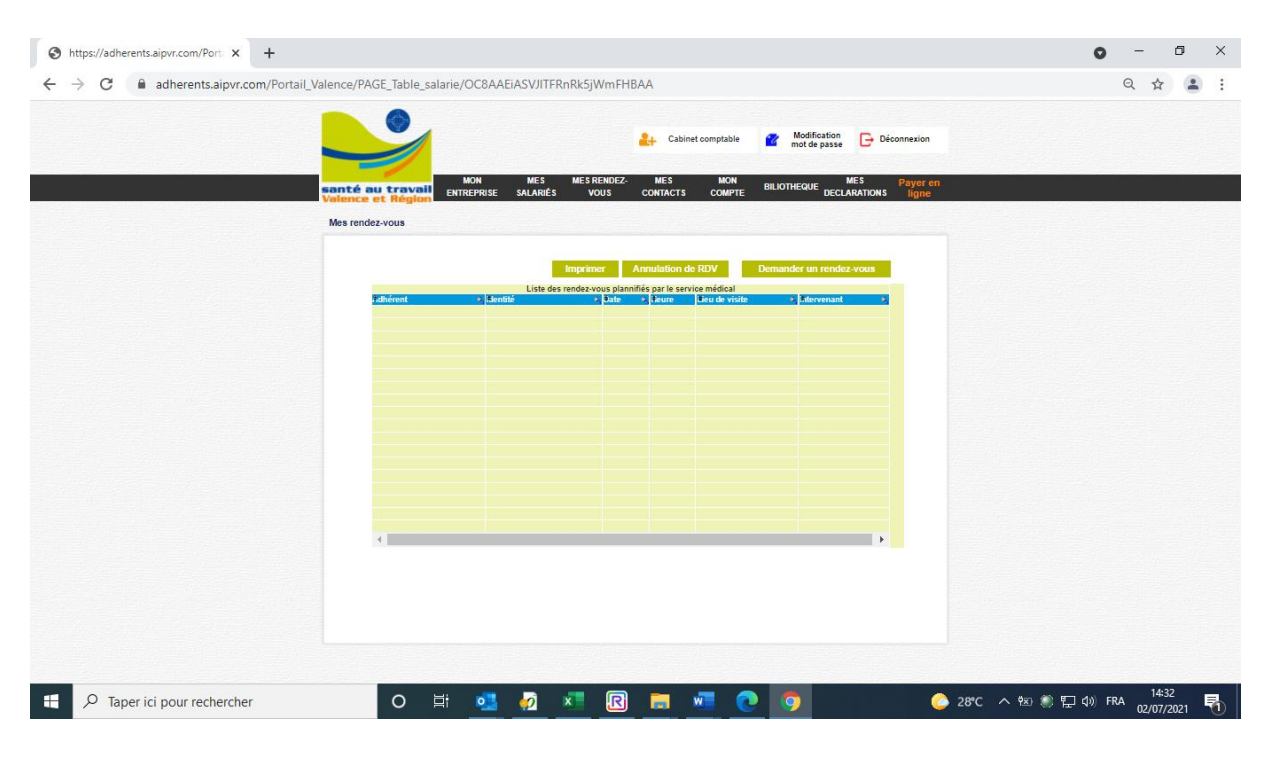

### Facturation et règlement – Onglet MON COMPTE

Dans votre espace adhérent, à partir de la rubrique Mon compte, vous pouvez exporter, imprimer et régler vos factures (cotisation, absentéisme, régularisation).

### **EXPORTER LA LISTE DE VOS FACTURES ANNUELLES**

#### 1/ Sélectionner l'année

2/ Cliquer sur exporter : un fichier Excel se télécharge

| Ø PS7+APAR. × +                   |                                                              | 0 | -  | C | \$ | × |
|-----------------------------------|--------------------------------------------------------------|---|----|---|----|---|
| ← → C i adherents.aipvr.com/Ports | L,Valence/PAGE_ContactAdherent/OCBAAECLTFJTTRinRidSjWinEHBAA |   | Q, | ŵ | 4  | 1 |
|                                   | 🕹 Calmel compation 🔮 Modeleters 🕞 Deconversor                |   |    |   |    |   |
|                                   | SANTA NO TRAVAL MEN MEN MEN MEN MEN MEN MEN MEN MEN MEN      |   |    |   |    |   |
|                                   | Payer en ligne                                               |   |    |   |    |   |
|                                   | Viol Tactores Vote relevé de canção                          |   |    |   |    |   |
|                                   | Anna Carlana San Sana Sana Sana Sana Sana Sana S             |   |    |   |    |   |
|                                   |                                                              |   |    |   |    |   |
|                                   |                                                              |   |    |   |    |   |
|                                   |                                                              |   |    |   |    |   |
|                                   | 1                                                            |   |    |   |    |   |
|                                   | Epoter Septem                                                |   |    |   |    |   |
|                                   |                                                              |   |    |   |    |   |
|                                   |                                                              |   |    |   |    |   |

### **IMPRIMER VOS FACTURES**

1/ Sélectionner l'année

2/ Cliquer sur la facture que vous souhaitez imprimer pour la mettre en surbrillance

3/ Cliquer sur imprimer : un fichier PDF s'ouvre pour impression.

| Ø 117 - A.P.R. × +                      |                                                                                                    | 0 - 0 × |
|-----------------------------------------|----------------------------------------------------------------------------------------------------|---------|
| ← → C iii adherents.aipvr.com/Portail,V | alence/PAGE_ContactAdherent/OCIIAAECUTFITTRnRISJWmFHIBAA                                                                                                    | Q 🕁 👗 j |
|                                         | 🕹 Calmet somptativ 🕐 Modification 🕞 Calmetrative                                                                                                    |         |
|                                         | AND TRAVAIL INTERVENT MEAN WES WESS NON INJURIES INTO TRAVAIL                                                                                                    |         |
|                                         | Payer en ligne                                                                                                    |         |
|                                         | Visi Incherne Vite relevé de compte                                                                                                    |         |
|                                         | Franker V Anno Second Second S |         |
|                                         |                                                                                                    |         |
|                                         |                                                                                                    |         |
|                                         | Deporter Improver                                                                                                    |         |
|                                         |                                                                                                    |         |

### **REGLER VOS FACTURES**

Dans la rubrique en ligne, vous trouverez vos factures à payer (uniquement si vous êtes en mode CARTE BANCAIRE. Si vous aviez choisi prélèvement, cette facture sera prélevée).

1/ Se mettre sur l'onglet Votre relevé de compte

2/ Cliquer sur la facture pour la mettre en surbrillance

3/ Cliquer sur l'encart CB et vous serez directement renvoyé sur le site de la banque pour régler votre facture

| Ø P(T+AP)R × +                       |                                                                        | • | -    | 0 | × |
|--------------------------------------|------------------------------------------------------------------------|---|------|---|---|
| € → C # adherents.aipvr.com/Portail, | Valence/PAGE_ContactAdherent/OCBAAECLTF3TFIInBicS/WmFHBAA              |   | Q \$ | - | ÷ |
|                                      | 🛃 Calend Languados 👔 Madifestatas 🕞 Diconnessor                        |   |      |   |   |
|                                      | SAULT A DI L'ANNA MES MESSORE MES MES CONTRE SUCHEQUE DECLAMATIONS AND |   |      |   |   |
|                                      | Payer on ligne                                                         |   |      |   |   |
|                                      | Was factores - Votes Intenti de Comple                                 |   |      |   |   |
|                                      | Frank Distance Towns Frank Table State                                 |   |      |   |   |
|                                      |                                                                        |   |      |   |   |
|                                      |                                                                        |   |      |   |   |
|                                      |                                                                        |   |      |   |   |
|                                      |                                                                        |   |      |   |   |
|                                      |                                                                        |   |      |   |   |
|                                      | Sala de comple                                                         |   |      |   |   |
|                                      | Capation Supreme                                                       |   |      |   |   |
|                                      |                                                                        |   |      |   |   |
|                                      |                                                                        |   |      |   |   |

### Votre déclaration annuelle d'effectif

Chaque année au mois de janvier, au plus tard le 31, vous accédez à la déclaration annuelle d'effectifs à partir de votre espace adhérent. Votre déclaration annuelle s'effectue en 4 étapes.

### **ETAPE 1 : CHOIX DE LA PERIODE**

- 1/ Descendre en bas de la page
- 2/ Cliquer sur le numéro du bordereau

| Mps.cateentsapv.com/For X +       |                                                                                                    | •  |      |   |
|-----------------------------------|----------------------------------------------------------------------------------------------------|----|------|---|
| -> C  adherents.alpvr.com/Portail | Valence/PAGE_AccueilAdherent/yEMAADXoQB/TTHNESmVOaUxpBAA                                                                                                    | 04 | Q \$ | 1 |
|                                   | And Canad Scription (C. Barrier Strategy C. Barrier Strategy C. Ba |    |      |   |
|                                   | Not extraplise                                                                                                    |    |      |   |
|                                   | Wate solutation on tigne   Expo 14 - Choo de la plotade  Account of the plotade  Account of the plotad |    |      |   |
|                                   | ADVOICES VER BASIERBEIT     Verein von Aussen auf Basierbeiten van dies                                                                                                    |    |      |   |
|                                   | 3. These is independent to an experiment of the antiproperturbative option in the task of the data task option option. It is determined as well as placed option. It is determined as a well experiment of the data task option option. The data task option option option option option option option option option option option option option option option. It is determined on the data task option option option option option option option option.                                                                                                    |    |      |   |
|                                   | <ul> <li>Les etus notas e pagementi sata subla taratem to a parestandar durantitypa. Autoria tura notas nogas pagementi para este</li> <li>Regular Autori him server antes entres entres.</li> <li>Server a notas entre dura notas este partecenter a partecenter e traves dentes man a resultante entre este este este este este este este e</li></ul>                                                                                                    |    |      |   |
|                                   | presence. Note a service specifies of a grant and a service data per transmitter dage      where the part was assessed and a service data and a service data and      |    |      |   |
|                                   | 1 c. den<br>2 september<br>9 Aug communities<br>9 Aug communities and de transmisse and de a annue faire en al annue (19 %) (19 King & a alternet)(alternet)                                                                                                    |    |      |   |
|                                   | Transmission of states                                                                                                    |    |      |   |
|                                   |                                                                                                    |    |      |   |
|                                   |                                                                                                    |    |      |   |

#### Vous arrivez sur MON ENTREPRISE

1/ Modifier les éléments de l'onglet Fiche adhérent si besoin

| Ø PST+AP/R × + |                                                                                                    | ٥ |   | C |   | × |
|----------------|----------------------------------------------------------------------------------------------------|---|---|---|---|---|
|                | Valence/PAGE_Declaration_Consistion/yEMAAKABEMICIPHRAGm/VOathepBAA                                                                                                    |   | Q | Ŷ | * |   |
|                | Not a strategies                                                                                                    |   |   |   | _ |   |
|                | Fundamenter Antoneologia administrativas Cogarchatica das solitas                                                                                                    |   |   |   |   |   |
|                | Annual Annual Annua |   |   |   |   |   |
|                |                                                                                                    |   |   |   |   |   |
|                |                                                                                                    |   |   |   |   |   |
|                |                                                                                                    |   |   |   |   |   |
|                |                                                                                                    |   |   |   |   |   |

### 2/ Modifier les informations administratives si besoin

| Ø 257+429/8. × +                   |                                                                        | 0 - 0 × |
|------------------------------------|------------------------------------------------------------------------|---------|
| ← → C ii adherents.aipvr.com/Porta | Uklenov/PAGE_Declaration_Cotisationy/CMAAK48EMINTHNRGmVOaUkpBAA        | Q & 🛎 ! |
|                                    | 🕹 Colord couplings 👔 Mathematica                                       |         |
|                                    | NUM MET METMONE MET MET MET MET MET MET MET MET MET ME                 |         |
|                                    | Max extragelise                                                        |         |
|                                    |                                                                        |         |
|                                    | Adverse & Industries<br>Adverse & Schulerense<br>Adverse & Schulerense |         |
|                                    | Modifier Fadresia                                                      |         |
|                                    |                                                                        |         |
|                                    |                                                                        |         |

3/ Modifier les éléments de l'onglet Organisation des visites si besoin

| @ PST - APVR * +               |                                                                                                    | • - • × |
|--------------------------------|----------------------------------------------------------------------------------------------------|---------|
| ← → C ■ adherents.aipvr.com/Po | rtal, Valence/PAGE, Declaration, Cotstation/yEMAAK48EM/CTHNKSmVOuUspEAA                                                                                                    | Q & 4 1 |
|                                | NOR WEI WEINERGE WIT WAN WEINERGE WEI WON ODERSTEI COMPER INCOMPENDE DECLARATIONE THE SECOND SECOND                                                                                                    |         |
|                                | Provident Problem Monochronalises Cognerosation are visited                                                                                                    |         |
|                                | Angemenn<br>Pagemenn<br>Angemenn<br>Angemennn<br>Angemennn<br>Angemennn |         |
|                                | Modifier Fasteress                                                                                                    |         |
|                                |                                                                                                    |         |

#### La liste de vos salariés apparait

Vous pouvez alors Modifier, Créer ou Débaucher un salarié en le sélectionnant

| 6 3 G 8 9                                        | AND THE REPORT OF THE PROPERTY OF THE PROPERTY | 0.0.0  |
|--------------------------------------------------|----------------------------------------------------------------------------------------------------|--------|
| <ul> <li>G adherents.aipvr.com/mortal</li> </ul> | e, www.oe.ywear.pene.generatory.twww.ors.utinneo.mvcau.epiew.                                                                                                    | d 77 🔺 |
|                                                  |                                                                                                    |        |
|                                                  |                                                                                                    |        |
|                                                  | CARTER AND FEATURES MAN AND AND AND AND AND AND AND AND AND A                                                                                                    |        |
|                                                  | Wes determine                                                                                                    |        |
|                                                  | Etage 2.4 - Declaration d'effectif Volte collection en ligne<br>des principal en region se administration pagado para el trib de un communación de la Tribun, (14), any                                                                                                    |        |
|                                                  | Feaded Apar Hinter Disafe Baller Speet Seat                                                                                                    |        |
|                                                  | De séant de la resultateir junter, sant é                                                                                                    |        |
|                                                  | C a start and an an an an an anomal and an a                                                                                                    |        |
|                                                  | Name -                                                                                                    |        |
|                                                  | Annual Data Maritta Data Statute Data Section Section Section                                                                                                    |        |
|                                                  | and the second second se                                                                                                    |        |
|                                                  | the second is shown in the second in the second is the second                                                                                                    |        |
|                                                  | And in contrast of the second second s                                                                                                    |        |
|                                                  | And Aller and Aller and Aller and Aller and Aller and Aller and Aller and Aller and Aller and Aller and Aller a                                                                                                    |        |
|                                                  |                                                                                                    |        |
|                                                  |                                                                                                    |        |
|                                                  | d                                                                                                    |        |
|                                                  |                                                                                                    |        |
|                                                  |                                                                                                    |        |
|                                                  |                                                                                                    |        |

1/ Si vous cliquez sur MODIFIER, c'est pour modifier des éléments le concernant.

2/ Si vous cliquez sur CREER, c'est pour créer un nouveau salarié.

Que ce soit MODIFIER OU CREER, une fiche s'ouvre alors pour remplir les champs.

| Year       Year                                                                                                    |                                                                                                    |                                                                                                    | 🚑 Cabinet comptable 🔐 Modification 🕞 Deconnexion                                                                                                    |  |
|----------------------------------------------------------------------------------------------------|----------------------------------------------------------------------------------------------------|----------------------------------------------------------------------------------------------------|----------------------------------------------------------------------------------------------------|--|
| Nexted as a Krayon                                                                                                    | With die strengen With With With With With With With With                                                                                                    | MON MES                                                                                                    | MESORNAEZ, MES MON MES a                                                                                                    |  |
| In electron allow     Image: Control allow     Image: Control allow </th <th>Set detatatata     Cation duration     Image: Set detatatata     Image: Set detatatata        Image: Set detatatata</th> <th>santé au travail Entreprise SALARIÉS</th> <th>VOUS CONTACTS COMPTE BILIOTHEQUE DECLARATIONS ligne</th> <th></th>                                                                                                    | Set detatatata     Cation duration     Image: Set detatatata     Image: Set detatatata        Image: Set detatatata                                                                                                    | santé au travail Entreprise SALARIÉS                                                                           | VOUS CONTACTS COMPTE BILIOTHEQUE DECLARATIONS ligne                                                                                                    |  |
| Créane durait     Image: Image: Im                                                                                                    | Création traination                                                                                                    | Mes déclarations                                                                                               |                                                                                                    |  |
| Image: Section of the section of the secting of the secting of the secting of the sec                                                                                                    | Intermedicie                                                                                                    <                                                                                                    | Création d'un salarié                                                                                          | Notice explicative                                                                                                    |  |
| Image: Status     Image: Status     Image: Sta                                                                                                    | Curief              Curief                 Curief                                                                                                    |                                                                                                    | Embauché(e) le :                                                                                                    |  |
| we de maxanze:           we de maxanze:              we de maxanze:              we de maxanze:              we de maxanze:                 we de maxanze:                                                                                                    | we dr maxave:                                                                                                    | Civilité : Monsieur 💙 🔹                                                                                        | Contrat : Adaptation                                                                                                    |  |
| wran:                                                                                                    | Image: Image:                                                                                                    | Nom de naissance :                                                                                             | CSP : CSP :                                                                                                    |  |
| Image: Image:                                                                                                    | when::::::::::::::::::::::::::::::::::::                                                                                                    |                                                                                                    | Poste :                                                                                                    |  |
| Inters       Interse         Support Status       Support Status         Support Status       Support Status     <                                                                                                    | Interfield       Image additional of the surveillance subject figures :         Subject of the surveillance       Surveillance subject figures :         Subject of the surveillance       Surveillance subject figures :         Subject of the surveillance       Image additional of the surveillance         Image additional decode (SIR)       Image additional decode (SIR)         Image additional decode (SIR)       Image additional decode (SIR)         Submit exposed à Anomate       Image additional decode (SIR)         Image additional decode (SIR)       Image additional decode (SIR)         Image additional decode (SIR)       Image additional decode (SIR)         Image additional decode (SIR)       Image additional decode (SIR)         Image additional decode (SIR)       Image additional decode (SIR)         Image additional decode (SIR)       Image additional decode (SIR)         Image additional decode (SIR)       Image additional decode (SIR)         Image additional decode (SIR)       Image additional decode (SIR)         Image additional decode (SIR)       Image additional decode (SIR)         Image additional decode (SIR)       Image additional decode (SIR)         Image additional decode (SIR)       Image additional decode (SIR)         Image additional decode (SIR)       Image additional decode (SIR)         Image additional decode (SIR)       Imag                                                                                                    | Prénom :                                                                                                    | \ \                                                                                                    |  |
| * demperative       Surveillances spécifiques :         Surveillance       Surveillances spécifiques :         De l'ards surveillance       Surveillances surveillance         Surveillances (trip)       Indiare dune pension dinvalation       Ganooxher         In Travailleur de nut       Indiare dune pension dinvalation       Ganooxher         In Travailleur de nut       Indiare dune pension dinvalation       Ganooxher         In Travailleur de nut       Indiare dune pension dinvalation       Ganooxher         In Travailleur de nut       Indiare dune pension dinvalation       Ganooxher         In Travailleur de nut       Indiare dune pension dinvalation       Ganooxher         In Diare dune pension dinvalation       Indiare dune pension dinvalation       Ganooxher         In Diare dune pension dinvalation       Indiare dune pension dinvalation       Ganooxher         In Diare dune pension dinvalation       Indiare dune pension dinvalation       Ganooxher         In Diare dune pension dinvalation       Indiare dune pension dinvalation       Ganooxher         In Diare dune pension dinvalation       Indiare dune pension dinvalation       Ganooxher         In Diare dune pension dinvalation       Indiare dune pension dinvalation       Ganooxher         In Diare dune pension dinvalation       Indiare dune pension dinvalation       Ganooxher                                                                                                    |                                                                                                    | Né(e) le :                                                                                                    |                                                                                                    |  |
| Suivi individuel général (SI)  Travaillande Suivi individuel général (SI)  Travaillande Suivi individuel datapté (SIA)  Travaillande de nuit  Moins de 18 ans non affectió à travaux  Moins de 18 ans affectió à travaux régierrentis  Suivi individuel renforcé (SIR)  Suivi individuel renforcé (SIR)                                                                                                    | Suiveninitudes specificities :         Suiveninitudes specificities :         Suiveninitudes specificities :         Suiveninitudes specificities :         Suiveninitudes :         Suiveninitude :         Suiveninitude :       Suiveninitude :         Suiveninitude :       Suiveninitude :         Suiveninitude :       Suiveninitude :         Suiveninitude :       Suiveninitude :         Suiveninitude :       Suiveninitude :         Suiveninitude :       Suiveninitude :         Suiveninitude :       Suivenitude : </td <td>* champs obligatoires</td> <td>Supplitances enésifiques :</td> <td></td>                                                                                                    | * champs obligatoires                                                                                          | Supplitances enésifiques :                                                                                                    |  |
| Subvi individuel général (SI)         Dra de surveillance         Subvi individuel général (SI)         Travailieur dandagié (SIA)         Travailieur dandagié (SIA)         Travailieur dandagié (SiA)         Subvi individuel général (SiA)         Subvi individuel général (SiA)         Subvi individuel général (SiA)         Subvi individuel rendorcé (SIR)         Subvi individuel rendorcé (SIR)         Subvi individuel rendorcé angue spandagens         Subvi individuel rendorcé angue spandagens         Subvi individuel rendorcé angue spandagens         Baband segocé i Angue spandagens <th>Subvi individuel général (SI)         Brak de avenitatione         Subvi individuel daghé (SIA)         Image: Installieure handsope (Th)         Travailleur de nucleope (Th)         Stabie de posit à Aparts Bietermagnifiques si         Subvi individuel remotioné (SIR)         Subvi individuel remotioné (SIR)         Stabie desposit à Aparts Bietermagnifiques si         Subvi individuel remotioné (SIR)         Stabie desposit à Aparts Bietermagnifiques si         Stabie desposit à Aparts Bietermagnifiques si         Stabie desposit à Aparts Bietermagnifiques si         Stabie desposit à Aparts Bietermagnifiques si         Stabie desposit à Aparts Bietermagnifiques si         Stabie desposit à Aparts Bietermagnifiques si         Stabie desposit à Aparts Bietermagnifiques si         Stabie desposit à Aparts Bietermagnifiques si         Stabie desposit à Aparts Bietermagnifiques si         Stabie desposit à Aparts Bietermagnifiques si         Stabie desposit à Aparts Bietermagnifiques si         Stabie desposit à Aparts Bietermagnifiques si         Stabie desposit à Aparts Bietermagnificues si         Stabie desposit à Aparts Bietermagnificues si         Bieter desposit à Aparts Bietermagnificues si         Bieter desposit à Aparts Bietermagnificues si         Bietermagnificues destring desposit Aparts Bietermagnificues</th> <th></th> <th></th> <th></th> | Subvi individuel général (SI)         Brak de avenitatione         Subvi individuel daghé (SIA)         Image: Installieure handsope (Th)         Travailleur de nucleope (Th)         Stabie de posit à Aparts Bietermagnifiques si         Subvi individuel remotioné (SIR)         Subvi individuel remotioné (SIR)         Stabie desposit à Aparts Bietermagnifiques si         Subvi individuel remotioné (SIR)         Stabie desposit à Aparts Bietermagnifiques si         Stabie desposit à Aparts Bietermagnifiques si         Stabie desposit à Aparts Bietermagnifiques si         Stabie desposit à Aparts Bietermagnifiques si         Stabie desposit à Aparts Bietermagnifiques si         Stabie desposit à Aparts Bietermagnifiques si         Stabie desposit à Aparts Bietermagnifiques si         Stabie desposit à Aparts Bietermagnifiques si         Stabie desposit à Aparts Bietermagnifiques si         Stabie desposit à Aparts Bietermagnifiques si         Stabie desposit à Aparts Bietermagnifiques si         Stabie desposit à Aparts Bietermagnifiques si         Stabie desposit à Aparts Bietermagnificues si         Stabie desposit à Aparts Bietermagnificues si         Bieter desposit à Aparts Bietermagnificues si         Bieter desposit à Aparts Bietermagnificues si         Bietermagnificues destring desposit Aparts Bietermagnificues                                                                                                    |                                                                                                    |                                                                                                    |  |
| Sturin individual general (ss)         Press         Sturin individual adapté (sta)         Travaileur de nut         Travaileur de nut         Staturi geopé à Anamete         Staturi geopé à Anamete         S                                                                                                    | Sulti Individuel general (SI)         Pat de surveillance         Sulti Individuel adapté (SIA)         Travelleur de nut         Travelleur de nut         Sulti Individuel Tenforcé (SIR)         Sulti Individuel Tenforcé (SIR)         Sulti esposé à Antenia         Sulti esposé à Antenia         Sulti esposé a Sulti esposé à Antenia         Sulti esposé à Antenia         Sulti esposé à Antenia         Sulti esposé antenia         Sulti esposé antenia         Sulti esposé antenia         Sulti esposé antenia         Sulti esposé antenia         Sulti esposé à Antenia                                                                                                    |                                                                                                    |                                                                                                    |  |
| Survi Individuel adapté (SIA)  Travalleur I anadospé (TH)  Travalleur I anadospé (TH)                                                                                                    | Subi Individuel adapté (SIA)  Travaliaur da nuit  Travaliaur da nuit  Moins de 15 ann en mâtecié à travaux  Moins de 15 ann en mâtecié à travaux  Moins de 15 ann en mâtecié à travaux  Moins de 15 ann en mátecié à travaux  Moins de 15 ann en mátecié à travaux  Moins de 16 ann en mátecié à travaux  Moins de 16 ann en mátecié à travaux  Moins  Moins de 16 ann en mátecié à travaux  Moins  Moins  Moins  Moins  Moins  Moins  Moins  Moins  Moins  Moins  Moins  Moins  Moins  Moins  Moins  Moins  Moins  Moins  Moins  Moins  Moins  Moins  Moins  Moins  Moins  Moins  Moins  Moins  Moins  Moins  Moins  Moi                                                                                                    | Suivi individuel general (SI)                                                                                  |                                                                                                    |  |
| Statuti industriation industriation indus                                                                                                    | Saturi functional soutigate (status)                                                                                                    | Suivi individuel adapté (SIA)                                                                                  |                                                                                                    |  |
| Travallieur de nut     Aglementés     Travallieur de nut     Aglementés     Adjeur de sposé à Rourde exposé à Rourde expo                                                                                                    | Travailleur de nuit     Approx électromagnéfiques al     Approx électromagnéfiques al     Appr                                                                                                    | Travailleur handicapé (TH)                                                                                     | Titulaire d'une pension d'invalidité Femme enceinte, allaitante ou venant                                                                                       |  |
| Algunde segond à champs électromagnétiques al<br>Main éconde à champs électromagnétiques al<br>Main éconde à transmission<br>Main éconde à transmission<br>Main éconde à transmissi<br>Main éco                                                                                                    | Statuć seposti i zbranov šletitomagolitizova si<br>VLE deposti i zbranov šletitomagolitizova si<br>VLE deposti i zbranov šletitomagolitizova si<br>Statuć seposti i zbranov šletitomagolitizova si<br>Statuć seposti i zbranov seposti zbranov se<br>statuć seposti i zbranov seposti i zbranov seposti i zbranov seposti i zbranov<br>sprupos si d (ADP3 et d).     Saturć seposti i zbranov seposti zbranov se<br>statuć seposti i zbranov seposti zbranov se<br>statuć seposti i zbranov seposti i zbranov se<br>statuć seposti i zbranov se<br>statuć seposti i zbranov se<br>statuć seposti i zbranov se<br>statuć seposti i zbranov se<br>statuć seposti i zbranov se<br>statuć seposti i zbranov se<br>statuć seposti i zbranov se<br>statuć seposti i zbranov se<br>statuć se statuć se<br>statuć se posti i zbranov se<br>statuć se posti i zbranov s | Travailleur de puit                                                                                            | d'accoucher                                                                                                    |  |
| Wild Addression       Stativit exposé à formation         Stativit exposé à Annutné       Stativit exposé à Roman         Stativit exposé à Annutné       Stativit exposé à Roman         Stativit exposé à Annutné       Stativit exposé à Roman         Stativit exposé à Roman       Stativit exposé à Roman         Stativit exposé à Roman       Stativit exposé à Roman         Stativit exposé à Roman       Stativit exposé à Roman         Stativit exposé à Roman       Stativit exposé à Roman         Stativit exposé à Roman       Stativit exposé à Roman         Stativit exposé à Roman       Stativit exposé à Roman         Stativit exposé à Roman       Stativit exposé à Roman         Stativit exposé à Roman       Stativit exposé à Roman         Stativit individuel renforcé annuel       Raques particulies molvies par l'employeur         Stativit individuel renforcé annuel       Rayonnements ionisants catigorie A         (SIR1)       Monte de II an affectà à travaco réglementé       Rayonnements ionisants catigorie A                                                                                                    | Stubi Individuel renforcé (SIR)       Saturé seporé à Pomb       Saturé seporé à Pomb         Saturé seporé à Pomb       Saturé seporé à Pomb       Saturé seporé à Pomb         Saturé seporé à Pomb       Saturé seporé à Pomb       Saturé seporé à Ruque hyperbane         Saturé seporé à Pomb       Saturé seporé à Pomb       Saturé seporé à Ruque hyperbane         Saturé seporé à Pomb       Saturé seporé à Ruque hyperbane       Saturé seporé à Ruque hyperbane         Saturé seporé à Pomb Saturé balance       Saturé seporé à Ruque hyperbane       Habitation de circles de Habitation de Saturé de cartaire Aglegements         Moiton de circles de Saturé seporé à Saturé seporé à Saturé sette seporé à Saturé seporé à Saturé seporé à Saturé seporé à Saturé seporé à Saturé sette seporé à Saturé sette seporé à Saturé sette seporé sette sette seporé à Saturé sette sette sette sette sette sette sette sette sette sette sette sette sette sette sette sette sette sette sette sette sete sette sete sette sete sette sete sette sete sette sette sette s                                                                                                    |                                                                                                    | réglementés (AB2)                                                                                                    |  |
| Sturie regonde à Financia       Satará exposé à CMR         Statará exposé à Agants biologioses pathogénes       Satará exposé à CMR         Statará exposé à Agants biologioses pathogénes       Satará exposé à CMR         Statará exposé à Agants biologioses pathogénes       Satará exposé à Satará exposé à Satará exp                                                                                                    | SUMU Individuel renforce (SIR)         Statute desposé à Anna         Statute desposé à Anna         Batteries         Statute desposé à Anna         Batteries         Statute desposé à Anna         Statute desposé à Anna         Statute desposé à Anna         Statute desposé à Anna                                                                                                    | VLE dépassée                                                                                                   |                                                                                                    |  |
| Stater exposé à l'omorte Stater exposé à l'omorte Stater exposé à l'om                                                                                                    | Stative expose à Amante Stative expose à Amante Stati                                                                                                    | Suivi individuel renforce (SIR)                                                                                |                                                                                                    |  |
| groupes 3 et 4 (Valifizer et 6)     groupes 3 et 4 (Valifizer et 6)     groupes 3 et 4 (Valifizer                                                                                                    | categorée 31     categorée 31     categorée 32     categorée 32     c                                                                                                    | <ul> <li>Salarie expose a Amiante</li> <li>Salarié exposé à Agente biologiques pathogènes</li> </ul>           | Salane expose a Plomb Salane expose a CMR                                                                                                    |  |
| Satare expose a find under oris     Satare expose a find under oris     Satare expose a find under oris     Satare expose a find under origitation     Satare expose a find under origitation     Satare expose a find under origitation     Satare expose a find under origitation     Requese particulars motivals par temployeur      Satare expose a find under origitation     Requese particulars motivals par temployeur      Satare expose a find under origitation     Requese particulars motivals par temployeur      Satare expose a find under origitation     Requese particulars motivals par temployeur      Satare expose a find under origitation     Requese particulars motivals par temployeur      Satare expose a find under origitation     Requese particulars and expose a find under origitation     Requese particulars and expose a find under origitation     Requese particulars and expose a find under origitation     Requese particulars and expose a find under origitation     Requese particulars and expose a find under origitation     Requese particulars and expose a find under origitation     Requese particulars and expose a find under origitation     Requese particulars and expose a find under origitation     Requese particulars and expose a find under origitation     Requese particulars and expose a find under origitation     Requese particulars and expose a find under origitation     Requese particulars and expose a find under origitation     Requese particulars and expose and expose                                                                                                    | Stative epoles à robuste de fonte se Analyzer oris     analyzer esolues à stative esolues à stative esolues à stati                                                                                                    | groupes 3 et 4 (ABP3 et 4)                                                                                     | (categorie B)                                                                                                    |  |
| Abititation électrique travaux sous initialitations     Plaques particuliers motivés par l'employeur      Suivi individuel rentforcé annuel     (SIR1)     Moire de 18 ans affecté à travaux réglementés     Rayonnements ionisants carligorie A      Annuter     Valider                                                                                                    | Hebitation directive, thravaus sou installations     Butivi individuel rendforcé annuel (SIR1)     Mons de 18 ans affecté à travaux réglementés     Rayonnements ionisants catégorie A     Ansuler     Valider                                                                                                    | <ul> <li>Salarié exposé a risque de chute de hauteur lors<br/>du montage / démontage d'échafaudage</li> </ul>  | Salarié exposé à Manutention manuelle, port de<br>charges >55 kg (R4541-9) Habilitation de conduite de certains équipements<br>automoteurs et de levage (CACES) |  |
| Stuivi individuel renforcé annuel (SIR1) Mons de 18 ans affecté à travaor réglementés  Rayonnements ionisants catégorie A Annuéer Valder Valder                                                                                                    | Stuiki Individuel renforcé annuel<br>(SIR1)       Image: Standard Standard                                                                                                    | <ul> <li>Habilitation électrique (travaux sous installations)</li> </ul>                                       | <ul> <li>Risques particuliers motivés par l'employeur</li> </ul>                                                                                                |  |
| (SIR1)<br>☐ Mons de 18 ans affecté à travacuréglementés ☐ Rayonnements ionisants catégorie A<br>Annuler Valider                                                                                                    | (SIR1)     Index de 18 ans affesté à travaux réglementés     Rayonnements ionisants catégorie A       Assuler     Valider                                                                                                    | électriques)                                                                                                   |                                                                                                    |  |
| Moins de 18 ans affecté à travaux réglementés     Rayonnements ionisants catégorie A  Annuller Valider                                                                                                    | Moins de 18 ans affecté à travaux-règlementés     Rayonnements ionisants catégorie A      Ansuler     Valider                                                                                                    | électriques)<br>Suivi individuel renforcé annuel                                                               |                                                                                                    |  |
| Annular Valder                                                                                                    | Annuke Välder                                                                                                    | Suivi individuel renforcé annuel<br>(SIR1)                                                                     |                                                                                                    |  |
|                                                                                                    |                                                                                                    | electriques)     Suivi individuel renforcé annuel     (SIR1)     Moins de 18 ans affecté à travaux réglementés | Rayonnements ionisants catégorie A                                                                                                    |  |
|                                                                                                    |                                                                                                    | Suivi individuel renforcé annuel<br>(SIR1)<br>Moins de 18 ans affecté à travaux réglementés                    | Rayonnements ionisants catégorie A     Annuler Valider                                                                                                    |  |

Vous avez accès si besoin à une notice explicative en haut à droite.

Notice explicative espace adhérent – Pilote : Delphine ROMANET – AlP114v00du 19/10/2021

Pour le code CSP (Catégorie Socio Professionnel), si vous ne connaissez pas le numéro, vous cliquez sur la loupe.

Un menu déroulant s'ouvre pour choisir le code

| adnerents.aip | wr.com/Portall_valence/PAGE_Declaration_Salar                                            | елусиналеми ют пикъту оа Охрваа.                                              |                                                                                      | এ ম |
|---------------|------------------------------------------------------------------------------------------|-------------------------------------------------------------------------------|--------------------------------------------------------------------------------------|-----|
|               |                                                                                          | 24 Cabinet comptable                                                          | Modification Deconnexion                                                             |     |
|               |                                                                                          |                                                                               |                                                                                      |     |
|               | santé au travail entreprise salarié                                                      | IN IN IN IN IN IN IN IN IN IN IN IN IN I                                      | HEQUE DECLARATIONS ligne                                                             |     |
|               | Mes déclarations                                                                         |                                                                               |                                                                                      |     |
|               | Création d'un salarié                                                                    | Notice e                                                                      | xplicative                                                                           |     |
|               |                                                                                          | Carbon Malain III                                                             |                                                                                      |     |
|               | Civittà : Monsinut V                                                                     | <u> </u>                                                                      |                                                                                      |     |
|               | Nom de naissance :                                                                       | Lontrat : Acaptation                                                          |                                                                                      |     |
|               |                                                                                          | Liste des codes PCS                                                           |                                                                                      |     |
|               |                                                                                          | tibelle CSP + tibelle CSP                                                     |                                                                                      |     |
|               | Prenam ;                                                                                 | 100x Agriculteurs et éleveurs, salariés de leur expl                          | oitation                                                                             |     |
|               | N6(n) in :                                                                               | 210x Artisans salariés de leur entreprise                                     |                                                                                      |     |
|               |                                                                                          | 2 Commercants et assimilés (salariés de leur e                                | ntreprise)                                                                           |     |
|               | * champs obligatoires                                                                    | 20x Commerçants et assimilés, salariés de leur et                             | ntreprise                                                                            |     |
|               | 7                                                                                        | Chefs d'entreprise de 10 sal, ou + (sal, de le                                | ur entreprise)                                                                       |     |
|               | 7                                                                                        | 231a Chefs de grande entreprise de 500 salariés e                             | t plus                                                                               |     |
|               | Suivi individuel général (SI)                                                            | 232a Chefs de moyenne entreprise, de 50 à 499 sa                              | slariės                                                                              |     |
|               | Pas de surveillance                                                                      | 133a Chefs d'entreprise du bât. & trav. publics, de                           | 10 à 49 sai.                                                                         |     |
|               | Suivi individuel adapté (SIA)                                                            | Chefs d'entreprise de l'indus., des transp., de                               | 10 à 49 sal.                                                                         |     |
|               | rm Travaileur handicapé (TH)                                                             | 233c Chefs d'entreprise commerciale, de 10 à 49 s                             | alariés                                                                              |     |
|               |                                                                                          | 4                                                                             | the scher                                                                            |     |
|               | Inavaileur de nuit                                                                       |                                                                               | expose a Agents biologiques groupe 2                                                 |     |
|               | Salarié exposé à champs électromagnétiques                                               | Annuler V                                                                     | alider                                                                               |     |
|               | Sulvi individuel renforcé (SID)                                                          |                                                                               |                                                                                      |     |
|               |                                                                                          |                                                                               | Colorid amount of CNID                                                               |     |
|               | Colori espore a virsaille                                                                |                                                                               |                                                                                      |     |
|               | groupes 3 et 4 (AEP3 et 4)                                                               | <ul> <li>Salare expose a responsements ionisants<br/>(catégorie B)</li> </ul> | Satane expose a risque nyperoare                                                     |     |
|               | Salarié exposé à risque de chute de hauteur lors<br>du montage / démontage d'échafaudage | Salarié exposé à Manutention manuelle, port de<br>charges >55 kg (R4541-9)    | Habilitation de conduite de certains équipements<br>automoteurs et de levage (CACES) |     |
|               | <ul> <li>Habilitation électrique (travaux sous installations<br/>électriques)</li> </ul> | <ul> <li>Risques particuliers motivés par l'employeur</li> </ul>              |                                                                                      |     |
|               | Suivi individuel renforcé annuel<br>(SIR1)                                               |                                                                               |                                                                                      |     |
|               | <ul> <li>Moine de 18 ans affenté à trava viréniementés</li> </ul>                        | - Paunnaments innisante estámola                                              |                                                                                      |     |

#### 3/Cliquer sur VALIDER

4/ Pour sortir un salarié qui a quitté les effectifs, il faut le sélectionner Cliquer sur DEBAUCHER

Une fenêtre s'ouvre pour indiquer la date à laquelle il est parti

| https://adherents.aipvr.com/Port × +                                                  |                                                                                                    | <b>o</b> – | y X        |
|---------------------------------------------------------------------------------------|----------------------------------------------------------------------------------------------------|------------|------------|
| $\leftarrow$ $\rightarrow$ C ( $\blacksquare$ adherents.aipvr.com/Portail_Valence/PAG | E_Declaration_Salarie/yEMAAIL1TsJtTHNkSmVOaUxpBAA                                                                                                    | Q 🕁        | <b>a</b> : |
|                                                                                       | Casinel comptaine  Casinel comptaine Casinel comptaine Casinel comptaine Casinel Comptaine Casinel Com |            |            |
| Mes                                                                                   | déclarations                                                                                                    |            |            |
|                                                                                       | Bel 2- 2- 2- 2- 2- 2- 2-2-2-2-2-2-2-2-2-2-                                                                                                    |            |            |
|                                                                                       | Service adhérent                                                                                                    |            |            |

### **ETAPE 2BIS : DECLARATION D'EFFECTIF**

Un tableau récapitule votre saisie MAIS ne fait pas apparaitre les nouveaux salariés que vous venez de rajouter.

| 2                                                                      |                                 |           |                            |                              |                               |                            | 4                               |              | met con  |       |          |      | dife ation<br>in pass |                | 000   |                  |
|------------------------------------------------------------------------|---------------------------------|-----------|----------------------------|------------------------------|-------------------------------|----------------------------|---------------------------------|--------------|----------|-------|----------|------|-----------------------|----------------|-------|------------------|
| south au travait                                                       | NO.                             | a<br>Mini | -                          | ants.                        | MES I                         | 0.000                      | 60                              | MEN<br>REACT |          | MOR . | -        | ones |                       | and the second |       | Pagetan:<br>Nget |
| Wes declarations                                                       |                                 |           |                            |                              |                               |                            |                                 |              |          |       |          |      |                       |                |       |                  |
| Etape 2 bisi4 - Dec<br>Merci de priciser la su<br>Pour chacas de ros s | daratie<br>dars de<br>ateries 5 | A SHOT    | ing diff<br>ing prover too | Vote<br>a solari<br>ci de co | e cotte<br>le dich<br>cher le | ation<br>ats 50<br>ditains | en lige<br>solv sol<br>hant (c) | H. ant wi    | nat repo | -     | e ettere |      |                       | -              | ater. |                  |
| Paradated                                                              |                                 | -         | -                          | -                            | ar (M)                        |                            |                                 | _            |          |       |          |      |                       |                |       |                  |
|                                                                        | and a                           | Same in   | Contract                   | tanage                       | e (nord) (c                   | SR1                        |                                 |              |          |       |          | No   | 60.05                 | di atra        | 9     |                  |
| and the second second                                                  |                                 |           | La M                       | -                            |                               | 1                          |                                 | las!         | 191      |       | 1-11     |      | 5                     | -              | -     |                  |
| parent and a                                                           | - 14                            | ă         |                            |                              |                               |                            |                                 |              |          |       | ō        |      |                       |                |       |                  |
| A 444 144                                                              |                                 | ×         |                            |                              |                               | 0                          | •                               | 9            |          | 0     | 0        |      | -                     | •              | •     |                  |
|                                                                        |                                 |           |                            | -                            | -                             |                            |                                 |              |          | -     |          |      |                       |                |       |                  |
|                                                                        | -                               |           |                            |                              |                               |                            |                                 |              |          | _     |          |      |                       |                |       |                  |
|                                                                        |                                 |           |                            |                              |                               |                            |                                 |              |          |       |          |      |                       |                |       |                  |
|                                                                        |                                 |           |                            |                              |                               |                            |                                 |              |          |       |          |      |                       |                |       | 2                |
|                                                                        |                                 |           |                            |                              |                               |                            |                                 |              |          |       |          |      |                       |                |       |                  |

### **ETAPE 3 : CALCUL DE LA COTISATION**

Le calcul de la cotisation se fait tout seul. Il calcule le nombre de salariés que vous déclarez à l'étape 2 (en tenant compte cette fois des nouveaux que vous venez de rajouter).

| S https://adherents.aipvr.com/Port X S yEMAAG0~U                                | AltTHNKSmVOaUx; 🗙 🛛 🥱 yEMAAJFDT8/ltHNKSmVOaUxp8 🗙 📔 🕇                                                                                                    | o - o × |
|---------------------------------------------------------------------------------|----------------------------------------------------------------------------------------------------|---------|
| $\leftrightarrow$ $\rightarrow$ C $\square$ adherents.aipvr.com/Portail_Valence | e/PAGE_Declaration_SMR/yEMAAG0~UMJtTHNkSmVOaUxpBAA                                                                                                    | Q 🖈 😩 : |
|                                                                                 | Cabinet comptable & Modification Constantion                                                                                                    |         |
|                                                                                 | Mon entreprise                                                                                                    |         |
|                                                                                 | Votre cotisation en ligne - Année 2021<br>Etape 3/4 - Calcul de la cotisation                                                                                                    |         |
|                                                                                 | Précédent Imprimer Valider                                                                                                    |         |
|                                                                                 | SAISIE DES ELEMENTS DECLARATIFS                                                                                                    |         |
|                                                                                 | Nontre de salariés                                                                                                    |         |
|                                                                                 | MONTANT DE LA COTISATION Presente de retor de 10,00 % Catisation NT 1 Catisation NT 1 Catisation TTC Catisation TTC CatisAtis CatisAtisAtisAt |         |
|                                                                                 |                                                                                                    |         |
|                                                                                 |                                                                                                    |         |

Le choix du mode de paiement est coché en fonction de ce que vous aviez mis en place l'année précédente.

#### PRELEVEMENT AUTOMATIQUE

Si vous êtes en mode de prélèvement automatique, le choix prélèvement automatique est alors coché Vérifier les coordonnées bancaires affichées.

Valider même si ces coordonnées bancaires ont changé MAIS envoyer votre nouveau RIB par mail à <u>adherent@aipvr.com</u> dès que votre déclaration en ligne sera terminée.

### **ETAPE 4 : VALIDATION AVEC LE NOM**

Remplir les champs NOM/FONCTION/ADRESSE EMAIL Valider

Après cette étape 4/4, vous êtes redirigé automatiquement à l'étape 1. Cela signifie que votre déclaration annuelle est terminée. Vous recevez alors un mail automatique (à l'adresse mail que vous avez indiquée) qui récapitule votre saisie.

#### CARTE BANCAIRE

Si vous êtes en CB, le choix carte bancaire est alors coché

Cliquer sur VALIDER

### **ETAPE 4 : VALIDATION**

Remplir les champs NOM/FONCTION/ADRESSE EMAIL Valider

Vous êtes redirigé sur le site de la banque pour le paiement

Après cette étape 4/4, vous êtes redirigé automatiquement à l'étape 1. Cela signifie que votre déclaration annuelle est terminée. Vous recevez alors un mail automatique (à l'adresse mail que vous avez indiquée) qui récapitule votre saisie.

> Pour une aide sur votre espace privatif, n'hésitez pas à envoyer un mail au Service Relations Adhérents à <u>adherent@aipvr.com</u> Tél : 04 75 78 28 00